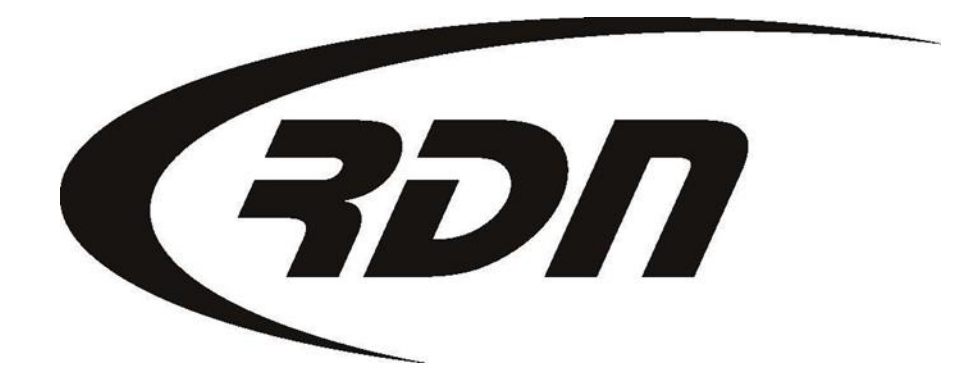

**RDN Training: Changing Password** 

CONFIDENTIAL

## Changing a password

Please follow the steps below to change your password.

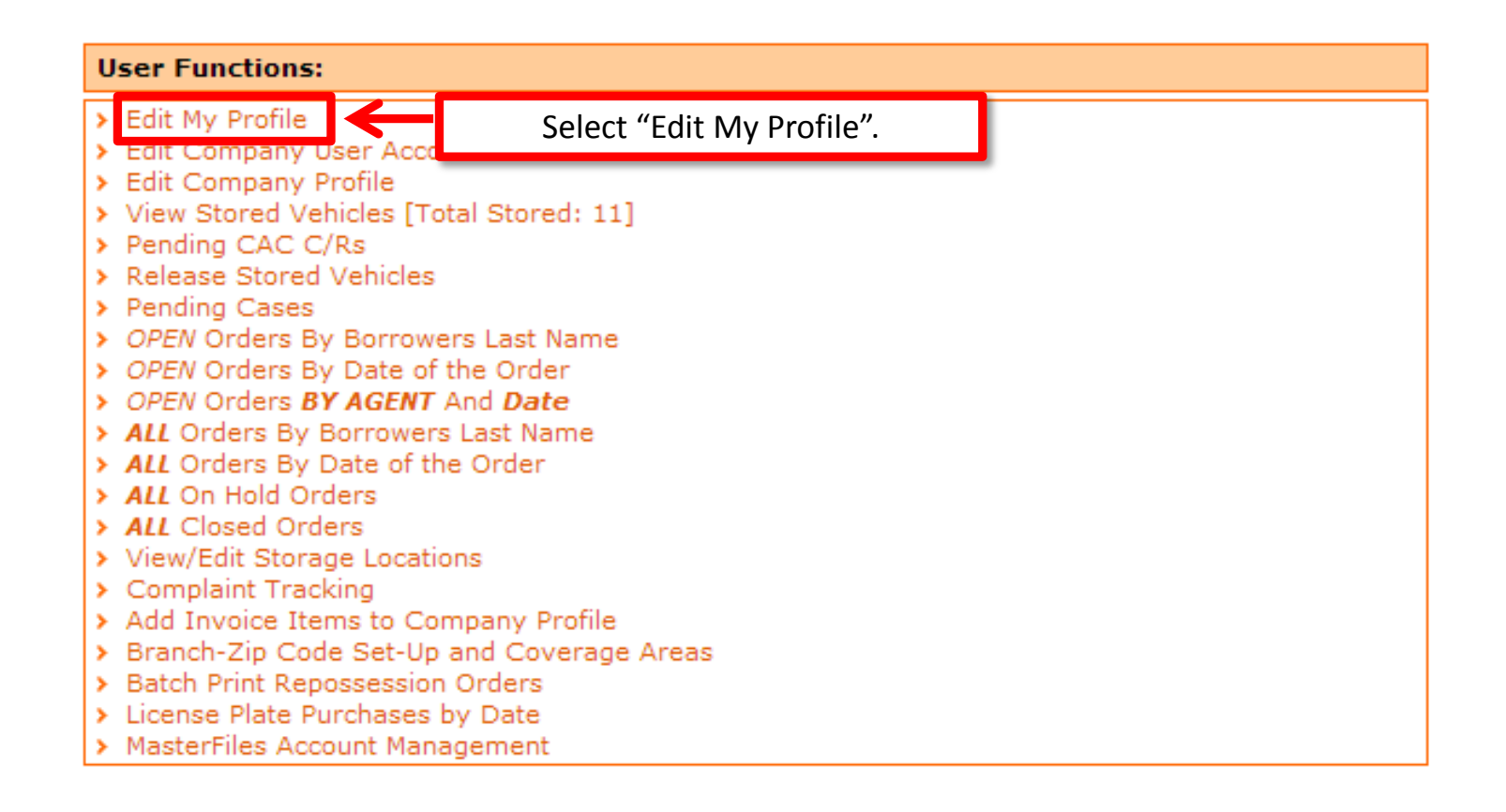

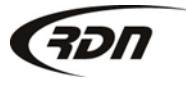

## Changing a password

| Modify LIMITED User Acc                                             | ount:                                                                 |                                                                                                    |
|---------------------------------------------------------------------|-----------------------------------------------------------------------|----------------------------------------------------------------------------------------------------|
| Company:<br>Personal ID:<br>Last Name:<br>First Name:<br>User Name: | USER SETTINGS<br>AZ8172040298<br>597101<br>User<br>RDN<br>RdnUser9874 |                                                                                                    |
| Password:<br>Confirm Password:<br>User Email:                       | Generate Show Password                                                | Enter and confirm your new password<br>OR<br>Select "Generate" to have a password<br>generated for you. |

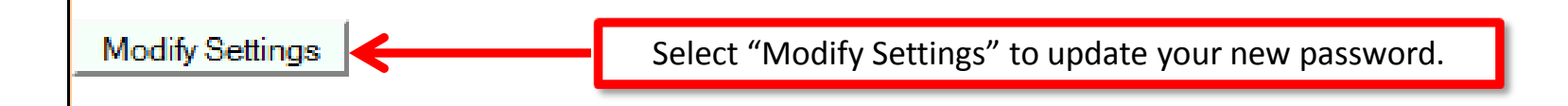

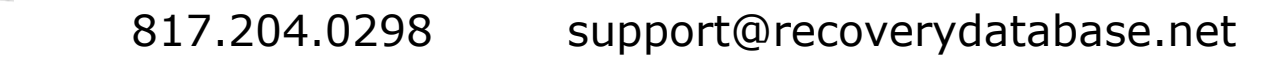

7V

## Changing a password

| Your update was successful<br>Modify LIMITED User Account:<br>USER SETTINGS<br>Company: AZ8172040298<br>Personal ID: 597100<br>Last Name: User |  |
|----------------------------------------------------------------------------------------------------|--|
| Modify LIMITED User Account:   USER SETTINGS   Company: AZ8172040298   Personal ID: 597100   Last Name: User                                   |  |
| USER SETTINGS     Company:   AZ8172040298     Personal ID:   597100     Last Name:   User                                                      |  |
| Company:   AZ8172040298     Personal ID:   597100     Last Name:   User                                                                        |  |
| Personal ID: 597100<br>Last Name: User                                                                                                    |  |
| Last Name: User                                                                                                    |  |
|                                                                                                    |  |
| First Name: RDN                                                                                                    |  |
| User Name: RdnUser9874                                                                                                    |  |
| Password:                                                                                                    |  |
| Confirm Password:                                                                                                    |  |
| User Email: cbarbour@openlane.com                                                                                                    |  |

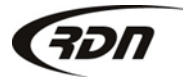

## Questions??

If you have any questions, please contact RDN Support at 817-204-0298, option 1, or via email: support@recoverydatabase.net.

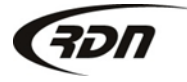